Best Practices Guide

# FILE SYSTEM AUDITING WITH EMC ISILON AND EMC COMMON EVENT ENABLER

### Abstract

This guide outlines best practices to configure a File System Audit solution in SMB and NFS environments with EMC Isilon, And EMC Common Event Enabler (CEE).

April 2015

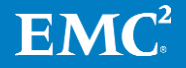

Copyright © 2015 EMC Corporation. All Rights Reserved.

EMC believes the information in this publication is accurate as of its publication date. The information is subject to change without notice.

The information in this publication is provided "as is." EMC Corporation makes no representations or warranties of any kind with respect to the information in this publication, and specifically disclaims implied warranties of merchantability or fitness for a particular purpose.

Use, copying, and distribution of any EMC software described in this publication requires an applicable software license.

For the most up-to-date listing of EMC product names, see EMC Corporation Trademarks on EMC.com.

EMC<sup>2</sup>, EMC, the EMC logo, Celerra, Isilon, and OneFS are registered trademarks or trademarks of EMC Corporation in the United States and other countries.

Part Number H12428.3

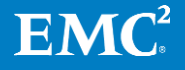

## **Table of Contents**

| Overview                                            | 4    |
|-----------------------------------------------------|------|
| EMC Isilon OneFS Audit Overview                     | 4    |
| Audit Architecture                                  | 5    |
| Audit Requirements                                  | 6    |
| Isilon OneFS software                               | 6    |
| Isilon OneFS Role Based Access                      | 6    |
| EMC Common Event Enabler                            | 6    |
| 3 <sup>rd</sup> Party Software Requirements         | 6    |
| Varonis DatAdvantage                                | 6    |
| Symantec Data Insight                               | 6    |
| STEALTHbits StealthAUDIT                            | 6    |
| Dell Change Auditor for EMC                         | 6    |
| Audit Management                                    | 7    |
| Enable auditing with the OneFS WebUI                | 7    |
| Enable Auditing with CLI                            | 8    |
| Access Zone Audit Configuration with CLI            | 8    |
| Enable specific audit events                        | 9    |
| Enable all audit events                             | 9    |
| Configure EMC Common Event Enabler event forwarding | . 10 |
| Audit Syslog Forwarding                             | . 12 |
| Conclusion                                          | .13  |
| References                                          | .13  |
| Appendix                                            | .14  |
| Configure Varonis DatAdvantage                      | . 14 |
| Audit Log Viewer                                    | . 16 |
| Audit Events                                        | . 16 |
| Audit Log Time Adjustment                           | . 17 |

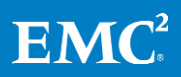

## **Overview**

Information technology auditors are faced with rapidly growing unstructured data in their data centers, including sensitive information such as intellectual property, confidential customer or employee data, and proprietary company records. The need to audit unstructured data to keep company proprietary information secure, as well as the need to comply with governmental regulations, drives the need for businesscritical audit capabilities.

Auditing can detect many potential sources of data loss, including fraudulent activities, inappropriate entitlements, unauthorized access attempts, and a range of other anomalies that are indicators of risk. Customers in industries such as financial services, health care, life sciences, and media and entertainment, as well as in governmental agencies, must meet stringent regulatory requirements developed to protect against these sources of data loss.

| Segment                 | KEY business drivers                                                                                                    |
|-------------------------|----------------------------------------------------------------------------------------------------|
| Financial services      | Compliance requirements for the Sarbanes-Oxley Act (SOX)                                                                        |
| Health care             | Compliance requirements for the Health Insurance<br>Portability and Accountability Act (HIPAA) 21 CFR<br>(Part 11)              |
| Life sciences           | Compliance requirements for the Genetic<br>Information Non-Discrimination Act (GINA)                                            |
| Media and entertainment | Security requirements for Motion Picture<br>Association of America (MPAA) content movement                                      |
| Federal agencies        | Security requirements for Security Technical<br>Information Guide (STIG)/Federal Information<br>Security Management Act (FISMA) |

### **Table 1: Regulatory requirements**

Depending on the regulation requirements, auditing file system operations, such as file creation or deletion, is required to demonstrate compliance with chain of custody. In other scenarios, the goal of auditing is to track configuration changes to the storage system. Lastly, auditing needs to track activities such as logon/logoff events, which may not involve file data or configuration changes. The audit enhancements included in EMC<sup>®</sup> Isilon<sup>®</sup> OneFS<sup>®</sup> 7.2 addresses these needs for SMB and NFS workflows and EMC Isilon cluster configuration changes.

## **EMC Isilon OneFS Audit Overview**

EMC Isilon OneFS can audit system configuration events, SMB and NFS protocol access events on the EMC Isilon cluster. All audit data is stored in files called *audit topics*, which collect log information that can be further processed by auditing tools.

System configuration auditing is either enabled or disabled; no additional configuration is required. If configuration auditing is enabled, all configuration

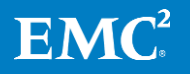

events that are handled by the application programming interface (API) are tracked and recorded in the configuration audit topic. Configuration events will not be forwarded to the EMC Common Event Enabler (CEE).

In OneFS 7.2, SMB and NFS protocol events can be audited. Protocol auditing must be enabled and then configured on a per-Access Zone basis. For example, you might want to audit all SMB protocol events on the system Access Zone and audit only failed attempts to delete files in a different Access Zone.

If protocol auditing is enabled on an Access Zone, file access events through the NFS and SMB protocol are recorded in the protocol audit topic. The protocol audit topic is consumable by auditing applications that support the EMC Common Event Enabler, which provides integration with auditing applications such as Varonis<sup>®</sup> DatAdvantage<sup>®</sup>, STEALTHbits StealthAUDIT<sup>®</sup>, Symantec Data Insight<sup>®</sup>, and Dell Change Auditor for EMC<sup>®</sup>.

## **Audit Architecture**

Starting with OneFS 7.1, a likewise input/output (LWIO) filter manager was created. The filter manager provides a plug-in framework for pre- and post-input/output request packet (IRP). The IRP provides the mechanism to encode a protocol request handled by LWIO and encodes the request handled by the file system drivers.

Audit events are processed after the kernel has serviced the IRP. If the IRP involves a configured audit event for an Access Zone where auditing is enabled, an audit payload is created.

The audit events are logged on the individual nodes where the SMB/NFS client initiated the activity. The events are then stored in a binary file under /ifs/.ifsvar/audit/logs. The logs automatically roll over to a new file once the size reaches 1 GB. The default protection for the audit log files is +3. Given various regulatory requirements, such as HIPAA, which require two years of audit logs, the audit log files are not deleted from the cluster.

Starting in OneFS 7.1.1, audit logs are automatically compressed. Audit logs are compressed on file roll over. As part of the audit log roll over, a new audit log file is actively written to, while the previous log file is compressed. The estimated space savings for the audit logs is 90%

Once the auditing event has been logged, a CEE forwarder service handles forwarding the event to CEE. The event is forwarded via an HTTP PUT operation.

At this point, CEE will forward the audit event to a defined endpoint, such as Varonis DatAdvantage. The audit events are coalesced by the 3<sup>rd</sup> Party audit application.

OneFS 7.1.1 added the ability to forward config and protocol auditing events to a syslog server. By default, syslog forwarding will write the events to /var/log/audit\_protocol.log for protocol auditing events and /var/log/audit\_config for configuration auditing events.

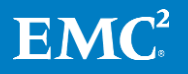

## **Audit Requirements**

### **Isilon OneFS software**

OneFS 7.1 or later

### **Isilon OneFS Role Based Access**

- Root or Admin account
- Account with built-in AuditAdmin role capabilities

### **EMC Common Event Enabler**

CEE 6.5.0 or later

### **3<sup>rd</sup> Party Software Requirements**

#### Varonis DatAdvantage

- DatAdvantage versions 5.8.80.x and later
- Microsoft SQL Server
  - Microsoft SQL Server 2005 Standard or Enterprise, with SP2 or SP3
  - Microsoft SQL Server 2008 Standard or Enterprise, with SP1 or SP2
  - Microsoft SQL Server 2008 R2 Standard or Enterprise
  - Microsoft SQL Server 2012 Standard or Enterprise

#### **Symantec Data Insight**

- Symantec Data Insight 4.5 and later
- Microsoft .Net Framework version 3 or 3.5 on Collector Node
- DataInsightCelerra service is installed on Data Insight Collector

#### **STEALTHbits StealthAUDIT**

- StealthAUDIT Management Platform
- FSAA 6.2.313.0
- STEALTHbits File Monitoring Service
- Microsoft SQL Server
  - Microsoft SQL Server 2008 Standard or Enterprise
  - Microsoft SQL Server 2012 Standard or Enterprise

#### **Dell Change Auditor for EMC**

- Dell Change Auditor 6.5 and later
- Microsoft .Net Framework version 4.0
- Microsoft XMLPArser (MSXML) 6.0 and SQLXML 4.0
- Microsoft SQL Server
  - Microsoft SQL Server 2008 Standard or Enterprise
  - Microsoft SQL Server 2012 Standard or Enterprise

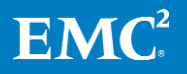

## **Audit Management**

## **Enable auditing with the OneFS WebUI**

| DASHBOARD CLUSTER M                                                                                                    | ANAGEMENT FILE                   | SYSTEM MANA       | GEMENT D       | ATA PROTECTION | PROTOCOLS    |
|----------------------------------------------------------------------------------------------------|----------------------------------|-------------------|----------------|----------------|--------------|
| General Settings Network Configuration                                                                                                   | <u>Hardware Configuration</u>    | Job Operations    | Access Managem | nent Auditing  |              |
| Auditing                                                                                                    |                                  |                   |                |                |              |
| Edit Auditing Settings - Settings    Enable Configuration Change Auditing   Configuration Access Auditing  Audited Zones - Audited Zones |                                  |                   |                |                |              |
|                                                                                                    | + Add Zones                      |                   |                |                |              |
| Zone                                                                                                    | Actions                          |                   |                |                |              |
| System                                                                                                    | Remove                           |                   |                |                |              |
| - Event Forwarding                                                                                                    |                                  |                   |                |                |              |
| CEE Server URIs (should start with http:// and                                                                                           | include port and path to CEE sen | ver if necessary) |                |                |              |
| ttp://cee.example.com:12228/vee                                                                                                    |                                  |                   |                |                |              |
| + Add another input field                                                                                                    |                                  |                   |                |                |              |
| Hostname<br>cluster.example.com                                                                                                    |                                  |                   |                |                |              |
| Revert Changes                                                                                                    |                                  |                   |                |                | Save Changes |

### Figure 1: OneFS audit configuration

To enable protocol auditing in the OneFS WebUI

- 1. Select "Cluster Management"
- 2. Select "Auditing"
- 3. Click "Enable Protocol Access Auditing"
- 4. Add Access Zone(s) that need to be audited
- 5. In the Event Forwarding Section, enter the uniform resource identifier for the server where the Common Event Enabler is installed.

The format for the entry will be: <u>http://fullyqualifieddomain:port/cee</u> For example: <u>http://cee.example.com:12228/cee</u> Port 12228 is the default CEE HTTP listen port.

6. Hostname – Entry should match the name use to defined the file server in the

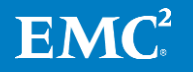

## **Enable Auditing with CLI**

OneFS 7.1 added the 'isi audit' command.

*To enable auditing cluster-1# isi audit settings modify --protocol-auditing-enabled on* 

*To disable auditing cluster-1# isi audit settings modify --protocol-auditing-enabled off* 

Add access zone to Audit cluster-1# isi audit settings modify --audited-zones <ZONE> cluster-1# isi audit settings modify --audited-zones System

cluster-1# isi audit settings view Protocol Auditing Enabled: No Audited Zones: System CEE Server URIs: http://cee.example.com:12228/cee Hostname: cluster.example.com Config Auditing Enabled: Yes

## Access Zone Audit Configuration with CLI

isi zone zones modify <zone>
--audit-success {close | create | delete | get\_security | logoff | logon | read | rename |
set\_security | tree\_connect | write | all} | --clear-audit-success

--add-audit-success {close | create | delete | get\_security | logoff | logon | read | rename | set\_security | tree\_connect | write | all}

--remove-audit-success <string>

--audit-failure {close | create | delete | get\_security | logoff | logon | read | rename | set\_security | tree\_connect | write | all} | --clear-audit-failure

--add-audit-failure {close | create | delete | get\_security | logoff | logon | read | rename

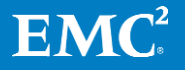

## **Enable specific audit events**

isi zone zones modify System --audit-success create, delete, get\_security cluster-1# isi zone zones list -v Name: System Cache Size: 4.77M Map Untrusted: SMB Shares: -Auth Providers: -Local Provider: Yes NetBIOS Name: All SMB Shares: Yes All Auth Providers: Yes User Mapping Rules: -Home Directory Umask: 0077 Skeleton Directory: /usr/share/skel Audit Success: create, delete, get\_security Audit Failure: -HDFS Authentication: all HDFS Root Directory: /ifs WebHDFS Enabled: Yes HDFS Ambari Server: HDFS Ambari Namenode: Syslog Forwarding Enabled: No Syslog Audit Events: create, delete, rename, set\_security Zone ID: 1

### **Enable all audit events**

isi zone zones modify System --audit-success all cluster-1# isi zone zones list -v Name: System Cache Size: 4.77M Map Untrusted: SMB Shares: -Auth Providers: -Local Provider: Yes NetBIOS Name: All SMB Shares: Yes All Auth Providers: Yes User Mapping Rules: -Home Directory Umask: 0077 Skeleton Directory: /usr/share/skel Audit Success: close, create, delete, get\_security, logoff, logon, read, rename, set\_security, tree\_connect, write Audit Failure: -HDFS Authentication: all HDFS Root Directory: /ifs WebHDFS Enabled: Yes HDFS Ambari Server: HDFS Ambari Namenode: Syslog Forwarding Enabled: No Syslog Audit Events: create, delete, rename, set\_security Zone ID: 1

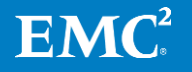

## **Configure EMC Common Event Enabler event forwarding**

The CEE needs to be configured with an audit endpoint to forward events. The CEE configuration changes are performed using Windows Registry Editor (regedit):

- 1. Open the registry (select "Start > Run > regedit").
- Locate the following key: HKLM\Software\EMC\Celerra Event Enabler\CEPP\Audit\Configuration.
- 3. Edit the endpoint string value as follows:

Varonis DatAdvantage

- If the Varonis Probe is installed on the same machine, set the value to Varonis.
- If the Varonis Probe is installed on another machine, set the value to Varonis@<ProbeIP>, where <ProbeIP> is the IP address of the Varonis Probe server.

STEALTHbits StealhAUDIT

Set Value to SteathAUDIT

Symantec Data Insight

Set Value to SymantecDataConnector

Dell Change Auditor

• Set Value to QuestSoftware

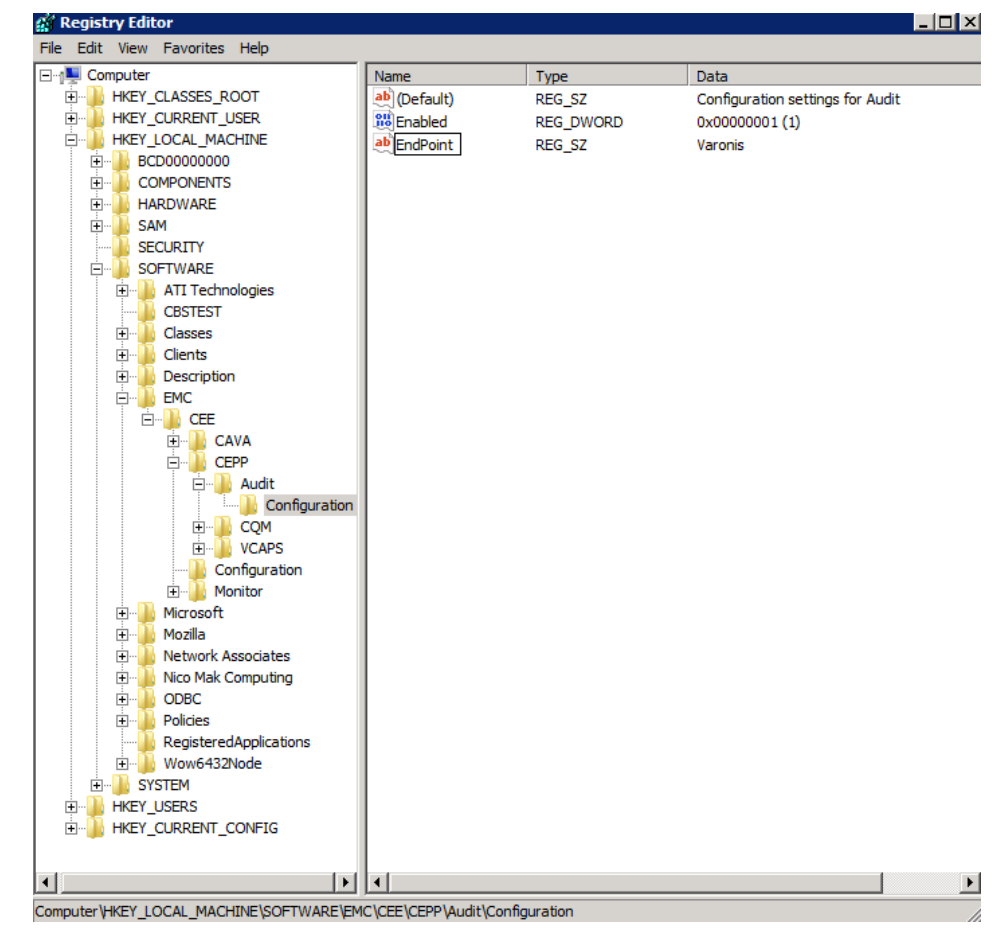

#### Figure 2: EMC CEE configuration

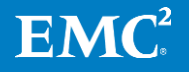

[HKEY\_LOCAL\_MACHINE\SOFTWARE\EMC\CEE\CEPP\Audit\Configuration] Enabled = (REG\_DWORD) 0x00000001

#### Example: Single local endpoint

```
[HKEY_LOCAL_MACHINE\SOFTWARE\EMC\CEE\CEPP\Audit\Configuration] EndPoint = (REG_SZ) Varonis
```

Remote endpoints are also supported and are designated as "EndPoint\_Name@IP\_Address". Example: Single remote endpoint

```
[HKEY_LOCAL_MACHINE\SOFTWARE\EMC\CEE\CEPP\Audit\Configuration] EndPoint = (REG_SZ) Varonis@10.7.1.2
```

Multiple endpoints may be entered and should be separated by semicolons. Example: Multiple remote endpoints

```
[HKEY_LOCAL_MACHINE\SOFTWARE\EMC\CEE\CEPP\Audit\Configuration] EndPoint = (REG_SZ)
Varonis@192.168.22.3;Varonis@192.168.33.2
```

Any modification requires that the EMC Celerra<sup>®</sup> Antivirus Agent (CAVA) service be restarted. The service can be restarted via the Server Manager or command line interface (CLI).

```
C:\>net stop "emc cava"
The EMC CAVA service was stopped successfully.
C:\>net start "emc cava"
The EMC CAVA service is starting.
The EMC CAVA service was started successfully.
```

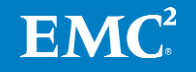

## **Audit Syslog Forwarding**

OneFS 7.1.1 added the ability to forward config and/or protocol auditing events to a syslog server.

Enable Syslog Forwarding

Config Audit isi audit settings modify --config-auditing-enabled yes --config-syslog-enabled yes cluster-1# isi audit settings view Protocol Auditing Enabled: No Audited Zones: -CEE Server URIs: -Hostname: Config Auditing Enabled: Yes Config Syslog Enabled: Yes Protocol Audit - Enabled on a Per Access Zone basis isi zone zones modify <Access Zone Name> --syslog-forwarding-enabled yes cluster-1# isi zone zones view System Name: System Path: /ifs Cache Size: 9.54M Map Untrusted: Auth Providers: -NetBIOS Name: All Auth Providers: Yes User Mapping Rules: -Home Directory Umask: 0077 Skeleton Directory: /usr/share/skel Audit Success: create, delete, rename, set\_security, close Audit Failure: create, delete, rename, set\_security, close HDFS Authentication: all HDFS Root Directory: /ifs WebHDFS Enabled: Yes HDFS Ambari Server: HDFS Ambari Namenode: Syslog Forwarding Enabled: Yes Syslog Audit Events: create, delete, rename, set\_security Zone ID: 1

- 1. Update Syslog Configuration to forward events
  - a. Modify Audit Entries in /etc/mcp/override/syslog.conf

Example

```
!audit_protocol
*.* @ip_of_syslog_server
!audit_config
*.* @ip_of_syslog_server
```

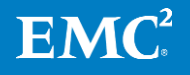

## Conclusion

OneFS 7.2 provides auditing capabilities SMB and NFS protocol events, as well as system configuration changes. Integration with the EMC CEE ecosystem allows protocol auditing events to be forwarded to 3<sup>rd</sup> party audit application.

The logs and reports available within the various audit applications provide information technology auditors with the data needed to meet regulatory and compliance requirements.

## References

- "EMC CEE Release 6.5 Using the Common Event Enabler for Windows" (P/N 302-000-085 Rev 05)
- "Configuring DatAdvantage for EMC Celerra VNX Isilon CEPA Event Collection" available from Varonis
- "StealthAUDIT Management Platform User Guide" available from STEALTHbits
- "Symantec Data Insight Adminsitrator's Guide" available from Symantec
- "Dell Change Auditor Installation Guide" from Dell
- The up-to-date list of compatible Auditing Software solutions is maintained in the Isilon Third-Party Software and Hardware Compatibility Guide

https://support.emc.com/docu45932 Isilon-Third-Party-Software-and-Hardware-Compatbility-Guide.pdf

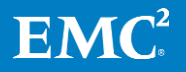

## Appendix

## **Configure Varonis DatAdvantage**

To add an EMC Isilon cluster:

1. On the Monitored File Server page, on the Resources toolbar, click "Add".

The File Server Wizard will open.

| V Management Console - v.5.8.81.16                                             |                                                                                                    |                | ¢.                  | ▼ Quick Create ▼ ? _         | _ o × |
|--------------------------------------------------------------------------------|----------------------------------------------------------------------------------------------------|----------------|---------------------|------------------------------|-------|
| Management<br>View by: Components   Servers ₹                                  | Root     ×       File Servers     ×       File Servers     File Servers Jobs                                                                                                    |                |                     |                              |       |
| <ul> <li>Root</li> <li>IDU</li> <li>Domains (1)</li> <li>Probes (1)</li> </ul> | Image: Resources       Image: Add       Image: Remove       Image: Rescan       Image: Add Image: Rescan       Image: Add Image: Rescan       Image: Rescan       Image: Rescan |                |                     |                              |       |
| Collectors (0)                                                                 | File Server Name ▲     Status                                                                                                    | Collect Events | Type<br>EMC Celerra | IP Address<br>10.245.109.163 | Probe |
| Icons Legend Management Configuration                                          | •                                                                                                    | Page: (1)/     | 1                   |                              |       |

Figure 3: The Varonis Management Console

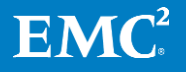

| File Server Wi | zard                                                            |                       | ×                       |  |  |
|----------------|-----------------------------------------------------------------|-----------------------|-------------------------|--|--|
| Common         | Common                                                          |                       |                         |  |  |
| Shares         | Data Collection Details                                         |                       |                         |  |  |
| Configuration  | Probe: CLIENT                                                   |                       | •                       |  |  |
|                | Collector: <no collector<="" td=""><td>&gt;</td><td>•</td></no> | >                     | •                       |  |  |
|                | File server Details                                             | cluster.example.com   |                         |  |  |
|                | FileWalk Credentials                                            |                       |                         |  |  |
|                | Credentials for running the FileWalk on the file server 🥝       |                       |                         |  |  |
|                | User name: *                                                    | example\administrator |                         |  |  |
|                | Password: *                                                     |                       |                         |  |  |
|                | File Server Type                                                |                       |                         |  |  |
|                | Detected file server type:                                      | Unknown               | Detect File Server Type |  |  |
|                | Select file server type:<br>Override detected server type       | EMC Celerra           | •                       |  |  |
|                |                                                                 |                       |                         |  |  |
|                |                                                                 |                       |                         |  |  |
|                |                                                                 |                       |                         |  |  |
|                |                                                                 |                       |                         |  |  |

## Figure 4: Varonis File System Wizard - Common

- 2. On the left menu, click "Common" and then set the following parameters:
  - Data Collection Details
  - Probe: From the drop-down list, select the Probe to be used with the file server.
  - File Server Details
  - File Server name: Type the resolved name or IP address of the EMC Isilon cluster to be added.
  - FileWalk Credentials: File System operations include the directory crawl (FileWalk), event collection (if it is set), and user crawl (ADwalk) on local accounts (if it is set).
  - User name: Type the name of the user account to be used for event collection. The format expected is DOMAIN\username.
  - Password: Type the account's password.
  - File Server Type: Select "EMC Celerra"

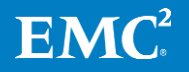

## Audit Log Viewer

OneFS 7.1 provides a tool to view the binary audit logs stored on the cluster. The command "isi\_audit\_viewer" can provide a view of either the protocol or configuration logs.

Usage: isi\_audit\_viewer [ -n <nodeid> | -t <topic> | -s <starttime> | -e <endtime> | -v ] -n <nodeid> : Specify node id to browse (default: local node) -t <topic> : Choose topic to browse. Topics are "config" and "protocol" (default: "config") -s <start> : Browse audit logs starting at <starttime> -e <end> : Browse audit logs ending at <endtime> -v verbose : Prints out start / end time range before printing records

Example: View Protocol Audit Logs on a local node

cluster-1# isi\_audit\_viewer -t protocol

Example: View Protocol Audit Logs between two dates

isi\_audit\_viewer -t protocol -s "2013-08-18 12:00:00" -e "2013-08-19 12:00:00"

### **Audit Events**

| Event        | User action                               |
|--------------|-------------------------------------------|
| create       | Create a file or folder                   |
|              | Open a file or folder                     |
|              | Mount a share                             |
| delete       | Delete a file or folder                   |
| get_security | View a file or folder's properties        |
| logon        | Map a network drive                       |
| logoff       | Disconnect a mapped drive                 |
| read         | View a file or folder                     |
| rename       | Rename a file or folder                   |
| set_security | Modify file or folder permissions         |
| tree_connect | Map a network drive                       |
|              | View a file or folder's security settings |
| write        | Modify a file                             |

Table 2: OneFS SMB event auditing

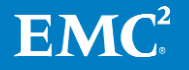

The following table details the translation of the OneFS IO Request Packets (IRPs) to the CEE event types

| From OneFS  |          |              |                                |                    | To EMC CEE                  |
|-------------|----------|--------------|--------------------------------|--------------------|-----------------------------|
| eventType   | file dir | createResult | desiredAccess                  | Other              | CEPP_EventType              |
| create      | file     | created      |                                |                    | *CEPP_CREATE_FILE           |
| create      | dir      | created      |                                |                    | *CEPP_CREATE_DIRECTORY      |
| close       | dir      |              |                                |                    | CEPP_CLOSE_DIRECTORY        |
| close       | file     |              |                                | bytesWritten != 0  | CEPP_CLOSE_MODIFIED         |
| close       | file     |              |                                | bytesWritten = $0$ | CEPP_CLOSE_UNMODIFIED       |
| read        | -        |              |                                |                    | CEPP_FILE_READ              |
| write       | -        |              |                                |                    | CEPP_FILE_WRITE             |
| rename      | file     |              |                                |                    | *CEPP_RENAME_FILE           |
| rename      | dir      |              |                                |                    | *CEPP_RENAME_DIRECTOR<br>Y  |
| delete      | file     |              |                                |                    | *CEPP_DELETE_FILE           |
| delete      | dir      |              |                                |                    | *CEPP_DELETE_DIRECTORY      |
| setSecurity | file     |              |                                |                    | *CEPP_SETACL_FILE           |
| setSecurity | dir      |              |                                |                    | *CEPP_SETACL_DIRECTORY      |
| getSecurity |          |              |                                |                    | N/A                         |
| create      | file     | opened       | read, write, append bits clear |                    | CEPP_OPEN_FILE_NOACCES<br>S |
| create      | file     | opened       | read bit set                   |                    | *CEPP_OPEN_FILE_READ        |
| create      | file     | opened       | write bit set                  |                    | *CEPP_OPEN_FILE_WRITE       |
| create      | file     | opened       | append bit set                 |                    | *CEPP_OPEN_FILE_WRITE       |
| create      | dir      | opened       |                                |                    | CEPP_OPEN_DIRECTORY         |
| -           |          |              |                                |                    | CEPP_SETSEC_FILE            |
| -           |          |              |                                |                    | CEPP_SETSEC_DIRECTORY       |
| n/a         |          |              |                                |                    | CEPP_UNKNOWN                |
| n/a         |          |              |                                |                    | CEPP ALL                    |

### Table 3 OneFS to EMC CEE Event Map

## **Audit Log Time Adjustment**

In a scenario where auditing on the cluster has been configured and enabled prior to setting up CEE and/or Syslog, the cluster will attempt to forward all events from the time auditing was configured.

OneFS 7.2 provides a configuration setting to manually update the time to begin forwarding events from. By setting the --cee-log-time or --syslog-log-time, you can advance the point of time from where to start to forward events.

Example: The following will update the pointer to forward events newer than Nov 19, 2014 at 2pm

isi audit settings modify --cee-log-time "Protocol@2014-11-19 14:00:00"

isi audit settings modify --syslog-log-time "Protocol@2014-11-19 14:00:00"

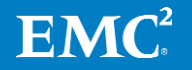